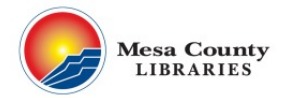

## Acceso a Rosetta stone e instrucciones para el ingreso a tu App

## Computadora

1. Visita http://mesacountylibraries.org y haz click en eResources.

2. Busca **Rosetta Stone** en la lista que parece en orden alfabético. (Si estás tratando de entrar al programa desde tu casa, necesitarás ingresar tu nombre y el número de tu tarjeta de la biblioteca, después de haber hecho click en **Rosetta stone**)

3. Ingresa tu correo electrónico e inventa una clave, asi crearás tu cuenta en **Rosetta stone**. Después seleccionar el idioma que quieres aprender. Recuerda siempre que quieras entrar al programa tendras que ingresar tu correo electrónico, la clave que creaste y el idioma que escogiste.

4. Haz click en 'Launch Rosetta Stone'.

| Rosetta Stone® Language Learning Suite                  |  |
|---------------------------------------------------------|--|
| First Time Users                                        |  |
| Launch Rosetta Stone® Language Lessons Version 3        |  |
| <ul> <li>My Reports</li> <li>Contact Support</li> </ul> |  |

| Choose Language:   |          |         |  |
|--------------------|----------|---------|--|
| Arabic             | <b>▲</b> | Level 1 |  |
| Chinese (Mandarin) | =        | Level 2 |  |
| Dutch              |          | Level 3 |  |
| English (American) |          | Level 4 |  |
| English (British)  |          | Level 5 |  |
| Filipino (Tagalog) |          |         |  |
| French             |          |         |  |
| German             | *        |         |  |

Continue

## Como ingresar desde el Celular

el nivel y haz click 'Continue'.

1. Puedes instalar **Rosetta Stone** app en tu Android o iPhone/iPad. NO abras el app.

5. Tu computadora comenzará a examinar el programa para luego bajarlo. Se abrirá una ventana nueva en tu pantalla. Selecciona denuevo el idioma y

2. Entra a internet desde tu web browser (e.g. Safari), entra a http://mesacountylibraries.org después haz un click en **eResources.** 

3. Busca **Rosetta Stone** en la lista que parece desde la A a la Z. (Si estás tratando de entrar al programa desde tu casa, necesitarás ingresar tu nombre y el número de tu tarjeta de la biblioteca, después de haber hecho click en **Rosetta Stone**)

4. Ingresa tu correo electrónico y la clave que creaste para crear tu cuenta en **Rosetta stone**, después selecciona el idioma. Recuerda que siempre que quieras entrar al programa tendrás que ingresar tu correo electrónico, la clave que creaste y el idioma que escogiste.

Rosetta Stone® Language Learning Suite

5. Haz click en 'Launch Rosetta Stone'.

6. Después de haber hecho click en 'Launch Rosetta Stone', (tu Applicación = app) se abrirá y comenzará bajar.

7. Si sales de la applicación (app) probablemente tengas que

repetir los pasos del 2 al 5 para ingresar a tu app denuevo. Recuerda no puedes entrar directamente a Rosetta stone desde tu app tienes que hacerlo desde eResources Rosetta stone link.

8. Entra tu username y password y este codigo 's9040366' para poder entrar al portal online (en caso de que no lo hayas rellenado antes). Click en 'sign in' selecciona el idioma como lo hiciste en el paso 4 y el programa bajará. Si quieres cambiar de idioma tendrás que repetir los pasos del 2 al 5 en la web browser—recuerda no puedes cambiar el idioma desde tu app.

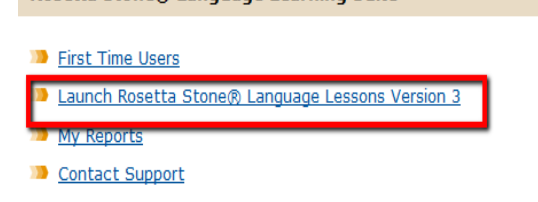